## Οδηγίες για την ιστοσελίδα.

Ο χρήστης κατά την είσοδό του στην ασφαλή σελίδα : https://aftodioikisi.ypes.gr θα συναντήσει τρία εικονίδια, που το πρώτο από αριστερά αφορά την εκάστοτε αναθεώρηση.

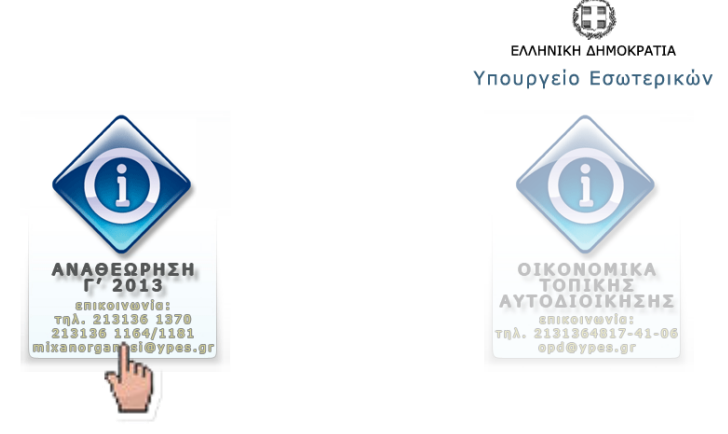

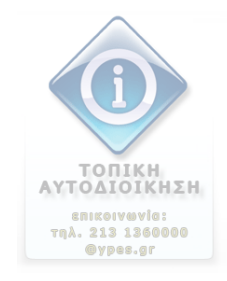

Πατώντας πάνω, θα του ζητηθεί User Name και Password. (βλέπε οδηγίες εγγράφου που σας απεστάλη)

| Authentication Required |                                                                                                    |  |  |
|-------------------------|----------------------------------------------------------------------------------------------------|--|--|
| 0                       | A username and password are being requested by https://aftodioikisi.ypes.gr. The site says:<br>"Authorization Required" |  |  |
| User Name:              |                                                                                                    |  |  |
| Password:               |                                                                                                    |  |  |
|                         | OK Cancel                                                                                                    |  |  |

Προχωρώντας συναντά τη σελίδα με δύο εικονίδια, ένα για κατέβασμα αρχείων και **ένα για ανέβασμα**.

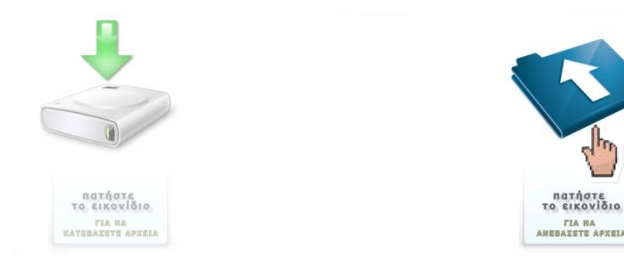

Πατώντας στο εικονίδιο για να ανεβάσει συμπιεσμένο αρχείο/α αναθεώρησης, εφόσον δώσει User Name και Password (βλέπε οδηγίες εγγράφου που σας απεστάλη) θα του επιτραπεί είσοδος στη σελίδα διαδικασίας **upload**.

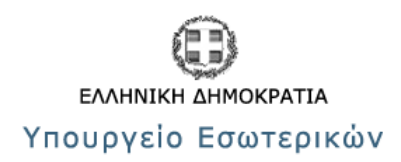

| Filename: |         | Browse |
|-----------|---------|--------|
|           | Υποβολή |        |

Εκεί θα του ζητηθεί να εισάγει το αρχείο από το δικό του υπολογιστή (επιζητώντας το σε διαδρομή του τοπικού μηχανήματος) και ακολούθως, πατώντας το **Υποβολή**, θα γίνει το ανέβασμα στην ιστοσελίδα. Ολοκληρώνοντας επιτυχώς, το σύστημα θα εμφανίσει και το αντίστοιχο μήνυμα.

## <u>ΠΡΟΣΟΧΗ</u> : <u>ΣΗΜΑΝΤΙΚΗ ΠΡΟΫΠΟΘΕΣΗ</u>

Το αρχείο αναθεώρησης που θα ανεβάσετε θα είναι <u>MONO</u> ηλεκτρονικής μορφής zip !!!!!!!

ΚΑΙ ΔΕΝ ΠΡΕΠΕΙ ΝΑ ΜΠΕΙ ΚΩΔΙΚΟΣ ΚΑΤΑ ΤΗ ΣΥΜΠΙΕΣΗ ΤΟΥ.

(παρακαλούμε όταν έχετε ολοκληρώσει τις μεταβολές στο/α αρχείο/α της βάσης, τότε και μόνο τότε να προχωρήσετε στη συμπίεσή του και ακολούθως στο ανέβασμά του στην ιστοσελίδα του υπουργείου)